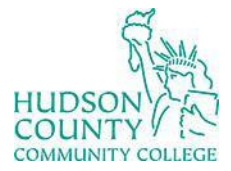

Information Technology Services

Support Phone: (201) 360-4310 Website: <u>https://www.hccc.edu/administration/its/index.html</u> Support Email: <u>computerlabs@hccc.edu</u> Twitter: @HCCC\_ITS

## **Troubleshooting L512 SmartBoard – Mac**

## **Signal Troubleshooting**

## Step 1:

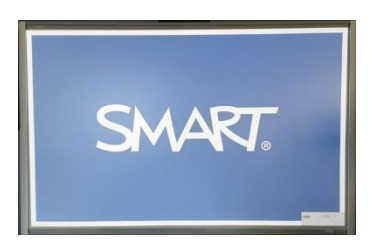

Make sure the SmartBoard is set to HDMI – 1.

## Step 2:

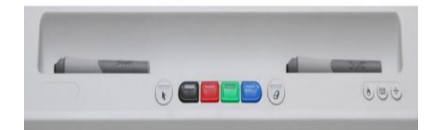

Press this button on the SmartBoard pen tray until you find the right input **HDMI-1**.